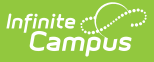

## **Translation Language Setup**

Last Modified on 06/10/2025 10:14 am CD

## Add a Language | Delete a Language

Tool Search: Translation Language Setup

The Languages editor allows users to add languages and assign a language code to them. Once a language is added here, translations can be assigned for fields that display in Campus Parent and Campus Student.

The four languages into which the Campus Portal is currently translated are available: English, Spanish, Traditional Chinese and Simplified Chinese. Any language can be added, modified or removed, except English. When the English language is selected, it is in gray text, indicating modifications to it cannot be made.

After you add a language, you can associate <u>Translations</u> with the language.

| Translation Language Setup                                                                                                    | ☆ System Settings > Portal Preferences > Translation Language Setup |
|----------------------------------------------------------------------------------------------------|---------------------------------------------------------------------|
| Save Language 🛛 Save Language                                                                                                    | New Language                                                        |
| Language Editor       Name     Language Tag       English     en       Hmong     hmn       Simplified Chinese     zh-Hans       Spanish     es       Traditional Chinese     zh-Hant | Language Detail  Name  English  Code  en                            |

See the <u>Portal Translation Language Setup Tool Rights</u> article for information on available tool rights.

## Add a Language

- 1. Click the **New Language** button. A **Language Detail** editor displays.
- 2. Enter the name of the language in the **Name** field.
- 3. Enter the name of the language in that language in the **Display Name** field. For example, if the language is French, the Display Name is Francais. Or, if the language is Spanish, the Display Name is Espanol.
- 4. Select the language **Code** from the dropdown list. Search through the list of languages, or begin typing to have matching languages display.
  - Click here to expand...

| Save Language                                                                                       | S Delete Language                                     | New Language                                                                                                    |                           |
|----------------------------------------------------------------------------------------------------|-------------------------------------------------------|----------------------------------------------------------------------------------------------------|---------------------------|
| anguage Editor<br>lame<br>English<br>Imong<br>Simplified Chinese<br>Spanish<br>Irraditional Chinese | Language Tag<br>en<br>hmn<br>zh-Hans<br>es<br>zh-Hant | Language Detail<br>"Name<br>French<br>"Code<br>Select a Value<br>ft<br>Afrikaans: af<br>Creoless and pidgins, <u>Fr</u><br>Eastern Frisian: frs<br>French: fr<br><u>Fr</u> iulian: fur<br>Northern <u>Fr</u> isian: frr<br>Western <u>Fr</u> isian: fy | *Display Name<br>Francais |

5. Click the **Save Language** button when finished. The new language displays in the Language Editor.

## **Delete a Language**

ampus

Any language listed here can be deleted, except English. Click the **Delete Language** button to delete a language. A warning message displays asking you to verify this is the intended action. Click **OK** to continue, or **Cancel** to leave the language and not delete it.

If translations exist for the language, the language cannot be deleted and a security error displays. Remove the translations that exist for that language on the <u>Translations</u> tool, and then delete the language.